# Mala 雷达配合 GPS 使用说明

## 一、对 GPS 进行设置

- 1、选择 GPS 数据输出端口,如: Port1.
- 2、选择 GGA 格式
- 3、根据 GPS 类型选择通讯协议,如:NMEA
- 4、选择波特率,一般选择 9600
- 5、选择传输速率,如:10Hz 或 0.1s(每秒钟 10个数据)
- 6、其余参数一般默认,如奇偶校验选择无(N),数据位数(8),停止位(1)

### 二、安装 USB 口转串口驱动

#### 说明:如果有串口的商业型计算机可直接利用其自带的串口。

- 1、将 USB 口转串口线与计算机相 USB 口相连接(该线市场上可以买到,且带有驱动)
- 2、根据操作系统安装相应的驱动程序

## 三、设置计算机端口等参数

以 win7 为例

1、找到**计算机**图标

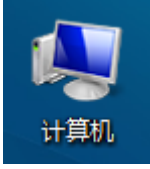

#### 2、对图标点击右键,选中管理

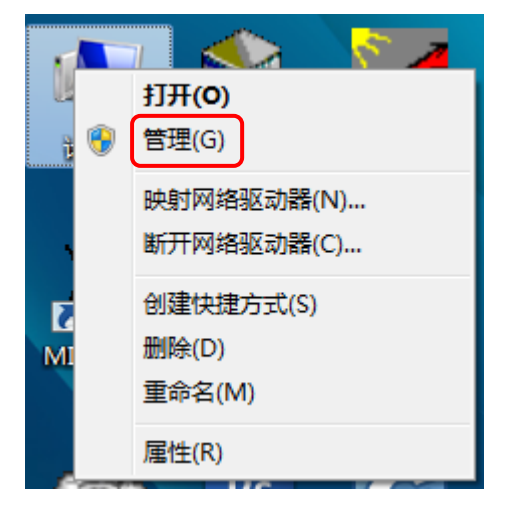

3、找到设备管理器,找到端口(COM和LPT)

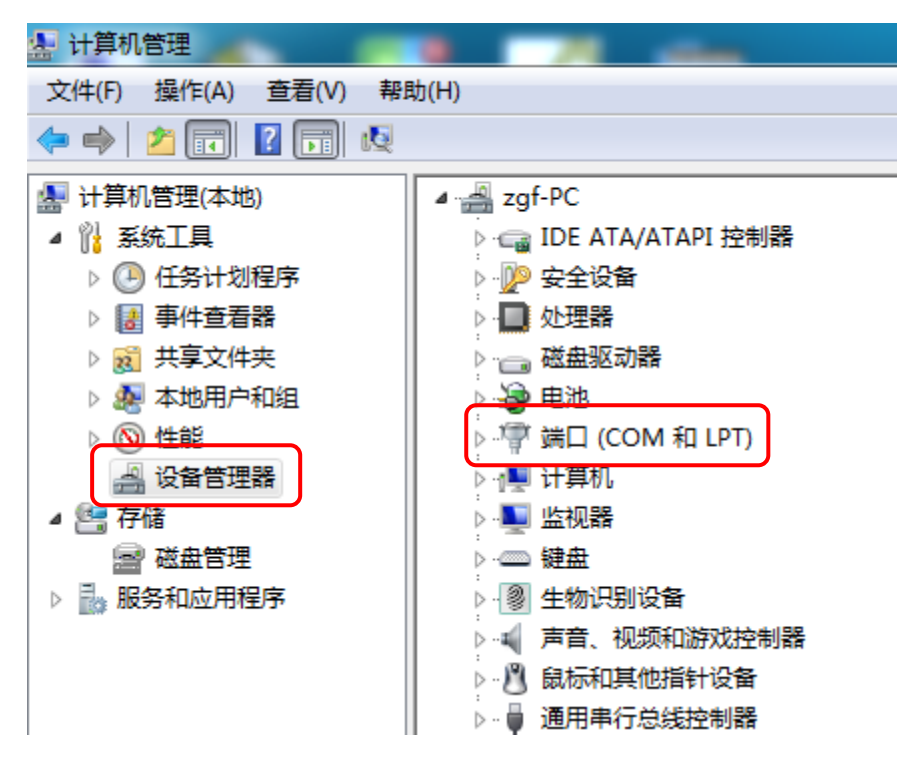

**4、**选择 USB Serial Port (COM3),双击进入

说明:此处, COM3 是安装 USB 转串口驱动时,自动为其分配的端口。COM1 至 COM15 均可。如果需要更改端口,按下页的第 7 步进行设置。注意,尽量不要设置成已经被计算 机其它硬件占用的端口。

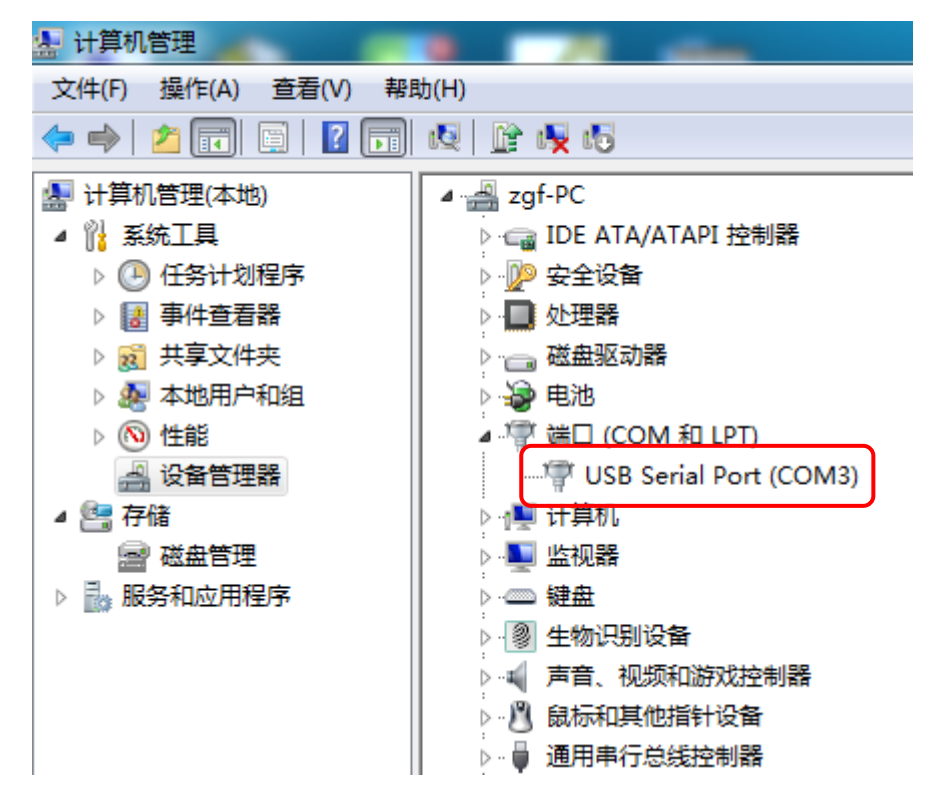

5、在**常规**选项里查看设备是否正常

| F | Prolific USB-to-Serial Comm Port (COM3) 属性 |               |                            |    |  |
|---|--------------------------------------------|---------------|----------------------------|----|--|
| ſ | 常规 端口设置 驱动程序 详细信息                          |               |                            |    |  |
|   | <b>N</b>                                   | Prolific VSB- | to-Serial Comm Port (COM3) |    |  |
|   |                                            | 设备类型:<br>制造商: | 端口 (COM 和 LPT)<br>Prolific |    |  |
|   |                                            | <u>位置</u> :   | Port_#0001. Hub_#0004      |    |  |
|   | - 设备<br>(<br>这个 <sup>:</sup>               | 状态<br>设备运转正常。 |                            | *  |  |
|   |                                            |               |                            | Ŧ  |  |
|   |                                            |               |                            |    |  |
|   |                                            |               | 确定                         | 取消 |  |

#### 6、在**端口设置**里面设置参数

说明:此处设置应与 GPS 内参数设置保持一致。

|                  | USB Serial Port (COM3) [ | 属性                    | 23  |
|------------------|--------------------------|-----------------------|-----|
|                  | 常规端口设置驱动                 | P程序 详细信息              |     |
| 每秒位数(B),既为波特率,一点 | 投选择 9600                 | 每秒位数 (B): 9600 、      |     |
| 数据位 (D), 一般选择 8  |                          | 数据位 (D): 8            |     |
| 奇偶校验 (P), 一般选择无  |                          | 奇偶校验 (P): 无           |     |
| 停止位 (S), 一般选择 1  |                          | 停止位 (S): 1            |     |
| 流控制(F),一般选择无     |                          | 流控制 (F): 无            |     |
|                  |                          | 高級 (A) 还原默认值<br>确定 取: | (R) |

7、如需要更改端口,点击**高级**,进入 COM3 的高级设置,点击下拉箭头更改端口。 说明:注意,尽量不要设置已经被计算机其它硬件占用的端口。

-

| 常规「喘」 |                |              |
|-------|----------------|--------------|
|       | 每秒位数 (B): 9600 | •            |
|       | 数据位 (D): 8     | •            |
|       | 奇偶校验 (P): 无    | •            |
|       | 停止位 (S): 1     | •            |
|       | 流控制 (F): 无     | •            |
|       |                |              |
|       | 高级 (A) 还原默认值   | <u>i</u> (R) |
|       |                |              |
|       |                |              |
|       |                |              |
|       | 确定             | 测消           |
|       |                |              |

| COM 端口号 (P):            | COM3    | •               | 确定 |
|-------------------------|---------|-----------------|----|
| USB传输大小<br>选择较低设置来改正低波特 | 率时的性能问题 |                 | 取消 |
| 选择较高设置来提高性能             |         |                 |    |
| 接收(字节):                 | 4096 🔻  |                 |    |
| 发送(字节):                 | 4096 🔻  |                 |    |
| BM选项                    |         | 其他选项            |    |
| 选择较低设置来更正响应问            | 题       | 串行枚举器           |    |
| 延迟计时器(毫秒):              | 16 🔻    | 串行打印机           |    |
|                         |         | 如果电源关闭则取消       |    |
| 超时                      |         | 意外移除时事件         |    |
| 最小读超时(毫秒):              | 0 -     | 关闭时设置RTS        |    |
| 是志定却时后孙,                |         | 启动时禁止Modem Ctrl |    |

## 四、GroundVision2 雷达采集软件设置

- 1、进入 View (**査看**) 选项
- 2、进入 GPS **管理**选项

| 🔏 GroundVision2 for ProEx |                                                                       |         |  |  |  |
|---------------------------|-----------------------------------------------------------------------|---------|--|--|--|
| 文件(E)                     | 查看(V) 测量(M) 工具(T) 帮助(H)                                               | _       |  |  |  |
| ] 🖻 🖨                     | <ul> <li>✓ 工具栏</li> <li>✓ 状态栏</li> </ul>                              | • ÷ 🇞 Ø |  |  |  |
|                           | <ul> <li>№ 50/60 Hz 传感器数据</li> <li>№ 通道导航</li> <li>№ 对比度调节</li> </ul> |         |  |  |  |
|                           | 测量信息 F3<br><sup>F™</sup> 道窗口<br>工作荷载                                  |         |  |  |  |
|                           |                                                                       |         |  |  |  |

3、选择进入 Advanced 选项

| GPS 管理                        | ×           |
|-------------------------------|-------------|
|                               | 关闭          |
| GroundVision Standard (*. c 💌 | Advanced >> |

**4、**设置输出文件格式、波特率、奇偶校验位、数据位数、停止位、串行通讯口、协议

| GPS 管理 X                                                                       |
|--------------------------------------------------------------------------------|
| 连接到 GPS 插入位置 关闭<br>输出文件格式:<br>GroundVision Standard (*. c ▼ Advanced ≪<br>通识识罢 |
| 短柄装置<br>  波特率 一 奇偶校验   数据位数 停止位<br>  9600 ▼ N ▼ 8 ▼ 1 ▼                        |
| 串行通讯口 协议<br>3 ▼ NMEA ▼                                                         |
|                                                                                |

#### 5、点击连接到 GPS

| GPS 管理                    |                         | L X         |
|---------------------------|-------------------------|-------------|
| 连接到 GPS                   | 插入位置 🗖                  | 关闭          |
| 输出文f<br>GroundVision St   | 牛格式:<br>tandard (*. c 💌 | Advanced << |
| 通讯设置 一 波特率 合              | 5偶校验 数据                 |             |
| 19600 <u>1</u> №<br>串行通讯口 | 」<br>协议<br>EA ▼         |             |
|                           |                         |             |

6、如果 GPS 有数据,下图的经度和纬度里面会显示

说明:此处因未连接 GPS,所以显示 NO Fix

| GroundVision2 for ProEx        | CONTRACTOR OF THE OWNER OF THE |
|--------------------------------|--------------------------------|
| 」文件(E) 查看(V) 测量(M) 工具(I) 帮助(H) |                                |
|                                | 纬度 No Fix 经度 No Fix            |

#### 补充说明:

 如果雷达软件一直连接不上 GPS,建议先用计算机超级终端软件对 GPS 进行通讯检查, 直到 GPS 与计算机建立正常通讯为止,再对 GroundVision2 雷达采集软件进行设置。
 GPS 内置电池拆下充电后,GPS 内部设置有可能还原。所以发现 GPS 与计算机不能通讯 后,要重新检查设置 GPS 参数。

## 五、Reflexw 使用 GPS 数据

1、选择下图的 edit the header of the actual line 图标

| 🛃 Reflexw - 2D-da | ataanalysis       | _                |                  |
|-------------------|-------------------|------------------|------------------|
| File Global Plo   | t View Processi   | ng Analysis Help | o Exit           |
| 2>1 import        |                   |                  |                  |
| 1. D:\公司\雷达数据     | 2012\2012-12-13浙江 | 理工大学雷达连GPS测      | ↓<br>Ni式数据\ROHDA |
| <u>.</u>          | 2                 |                  | 6                |
|                   |                   |                  |                  |
|                   |                   |                  |                  |
|                   |                   |                  |                  |
| 10                | 10 AND 1          | 10000            | 1000             |
|                   | 10.1              |                  |                  |

2、在弹出的窗口点击 Show TraceHeader

| 🥁 fileheader                          |                                               |
|---------------------------------------|-----------------------------------------------|
| DaATEST_0001_A1.PAR                   |                                               |
| Coordinates<br>DistanceDimen. METER 💌 | fileheader input1<br>data type const.offset 💌 |
| ProfileDirection X 👻                  | S/R-distance: 0.18                            |
| ProfileConstant Y 🗨                   | Shot(CMP)-position:                           |
| XStart: 0                             | shot lateral offset: 0                        |
| XEnd: 21.57748604                     | nominal frequency: 500 get                    |
| YStart: 0                             | comment.                                      |
| YEnd: 0                               |                                               |
| ZStart: 0                             | GainValues                                    |
| ZEnd: 0                               | scans/s: U                                    |
| FixTraceIncrement                     | actual dataformat: new 16 bit integer         |
| trace increment: 0.019011             | new data format: new 16 bit integer 💌         |
| trace number: 1136                    | save data batch save data                     |
| number: 0                             |                                               |
| time specification                    | comment marker position 0                     |
| TimeDimension ns -                    | MarkerRelocate number 1                       |
| time increment 0.1331064              | ShowTraceHeader pdate from traceheader        |
| sample number: 512                    |                                               |
| start time 0                          | SAVE CANCEL Help 🔜                            |

3、在 type 里面选择 RAMAC-GPS, 然后点击 update

| 🛃 trace header    |       |                                                      |
|-------------------|-------|------------------------------------------------------|
| coordinates       |       | Create(3D)Ensembles                                  |
| trace number      | 1 🔹   | equidistant     distance markers     comment markers |
| distance:         | 0     | C constr.change markers                              |
| shot x-pos:       | 0     | create nr. traces 0 🜩                                |
| shot y-pos:       | 0     | Update                                               |
| shot z-pos:       | 0     |                                                      |
| rec. x-pos.:      | 0     |                                                      |
| rec. y-pos.:      | 0     |                                                      |
| rec z-pos:        | 0     | latitude                                             |
| CMP x-pos.:       | 0     | C x-coord                                            |
| CMP y-pos.:       | 0     |                                                      |
| Ensemble-nr.:     | 0     |                                                      |
| field record nr.: | 0     | update                                               |
| time delay:       | 0     | project y to xz-plane                                |
| TimeCollect:      | 0     | project z to xy-plane                                |
| SaveOnAscii       | 0:0:0 | ControlPanel<br>apply close                          |

4、找到相应文件的后缀为.cor的 GPS data 数据,

| 🛃 打开                            | 23              |
|---------------------------------|-----------------|
| 查拔范围(I): 🔑 2012-12-13浙江理工大学雷达道💌 | ← 🗈 💣 📰 ▼       |
| 名称                              | 修改日期            |
| III PROCDATA                    | 2012/12/18 9:4: |
| III ROHDATA                     | 2012/12/18 9:4: |
| est_0001_A1.cor                 | 2012/12/13 10:4 |
|                                 | -               |
| < III                           | +               |
| 文件名(M): test_0001_A1.cor        | 打开(0)           |
| 文件类型(I): GPS data (*.COR)       | ▼<br>取消         |
| □ 以只读方式打开 (R)                   |                 |

5、出现如下界面,点击 SaveOnAscii

| coordinates                                     |                                | Create(3D)Ensembles                                                |
|-------------------------------------------------|--------------------------------|--------------------------------------------------------------------|
| trace number<br>distance:                       | 1 🔹                            | C distance markers<br>C comment markers<br>C constr.change markers |
| shot x-pos:                                     | 30.3155763367                  | create nr. traces 0                                                |
| shot y-pos:<br>shot z-pos:                      | -3.03                          | Update                                                             |
| rec. x-pos.:<br>rec. y-pos.:                    | 30.3155763367<br>120.344537993 |                                                                    |
| rec z-pos:                                      | -3.03                          | latitude<br>● x-coord                                              |
| CMP x-pos.:<br>CMP y-pos.:                      | 30.3155763367<br>120.344537993 |                                                                    |
| Ensemble-nr.:                                   | 0                              |                                                                    |
| field record nr.:<br>(component)<br>time delay: | 0                              | project y to xz-plane                                              |
| TimeCollect:                                    | 0                              | project z to xy-plane                                              |
| SaveOnAscii                                     |                                | apply close                                                        |

6、将下图选项前面都加上对勾,也可根据需要,只选择相应的选项。在 filename 处为文件 命名,如:GPS 坐标,点击 strat

| 🛃 TraceHeaderAsciiSav 🗖 🔍 🔀                                                                                                    |                   |  |
|----------------------------------------------------------------------------------------------------|-------------------|--|
| <ul> <li>✓ trace number</li> <li>✓ Distance</li> <li>✓ shot x-pos</li> <li>✓ shot y-pos</li> <li>✓ shot z-pos</li> <li>✓ rec. x-pos</li> </ul> |                   |  |
| <ul> <li>✓ rec. y-pos</li> <li>✓ rec. z-pos</li> <li>✓ CMP x-pos</li> <li>✓ CMP y-pos</li> <li>✓ Ensemble-pr</li> </ul>                        | filename<br>GPS坐标 |  |
| <ul> <li>✓ Ensemblern</li> <li>✓ field record nr</li> <li>✓ marker</li> <li>✓ TimeCollect</li> </ul>                                           | start cancel      |  |

7、在 view 里面,有三种方式选择 GPS 数据,可以全部选择,也可分别选择,下面分别予以介绍

Way1: 选择 view----profile line (trace header coord.)

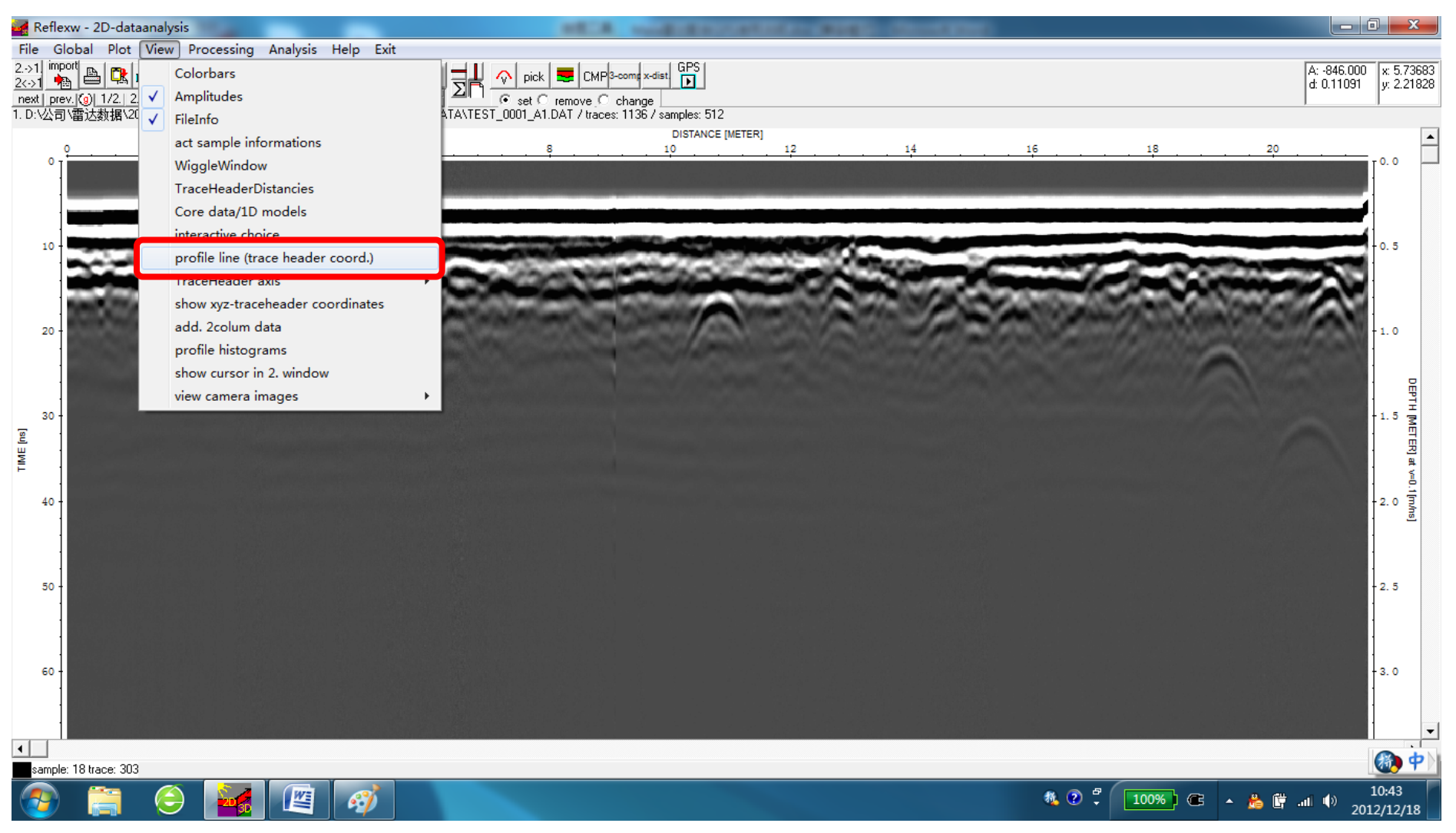

#### 将弹出如下窗口, 鼠标在剖面上滑动, 就会在 GPS 曲线上显示相应的位置

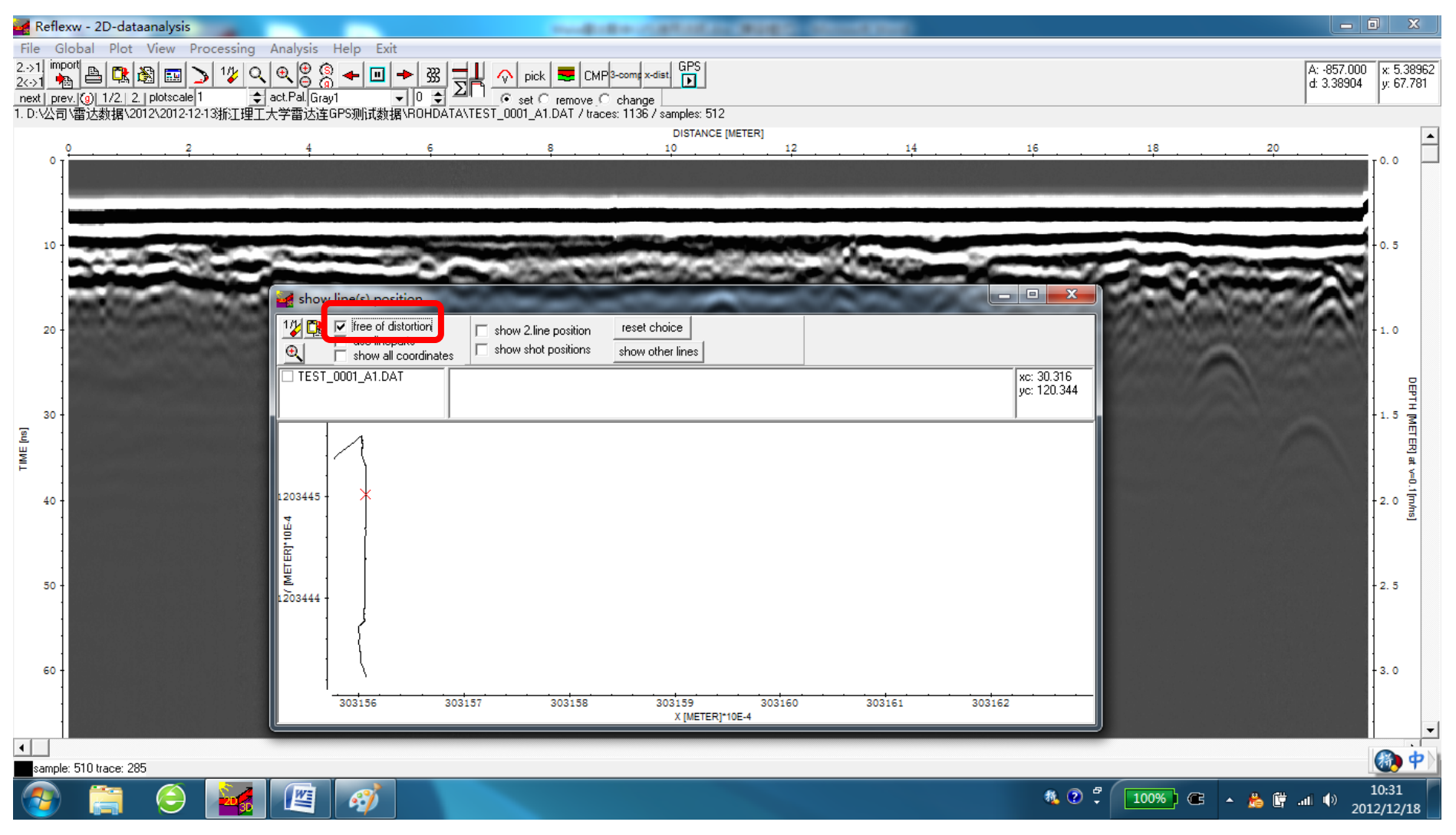

#### Way2:选择 view-TraceHeader Axis-at the top (或者 at the bottom, at min distance)

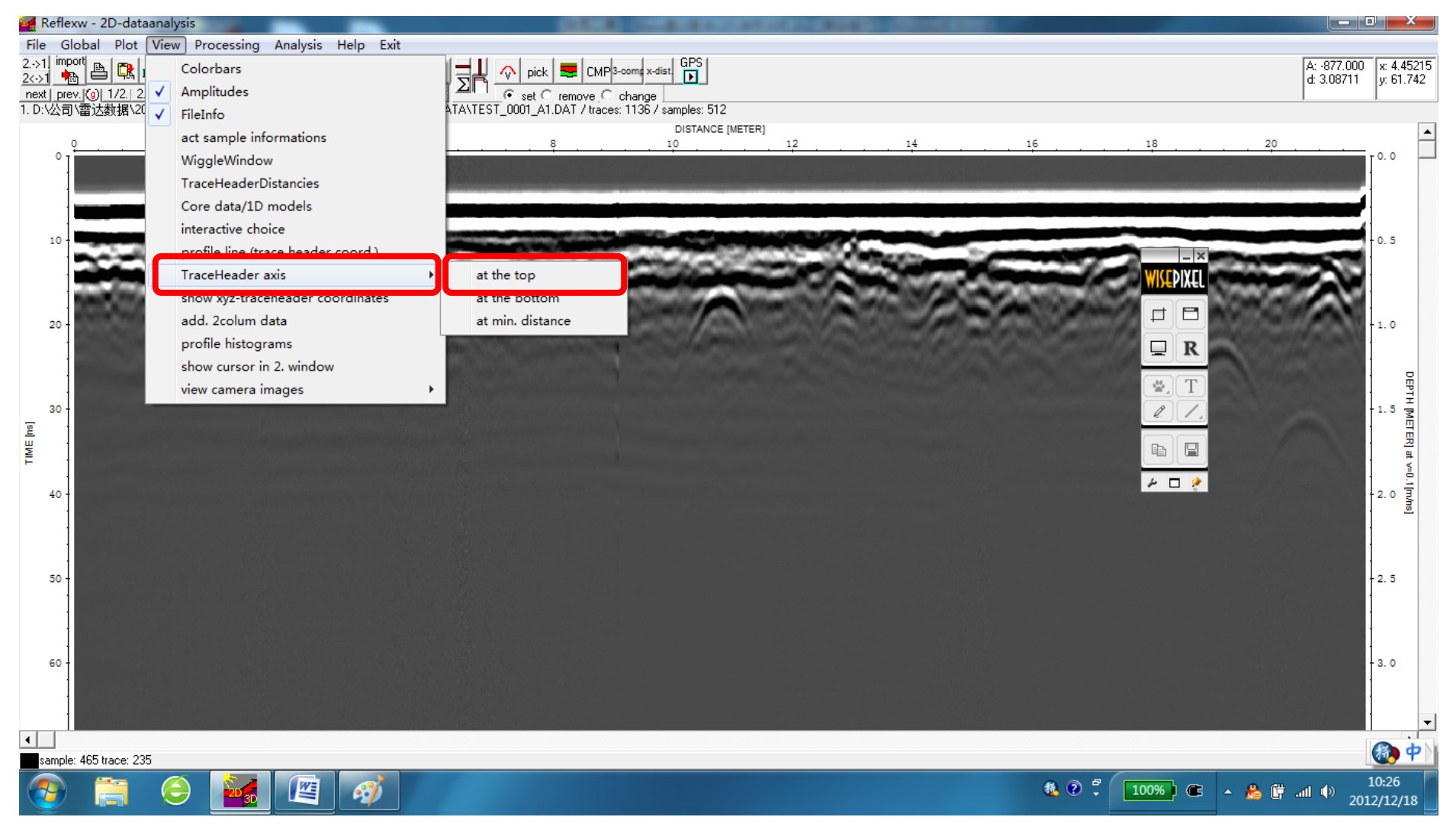

### 点击 replot actual line with actual zoom parameters 图标,即 之,出现如下界面

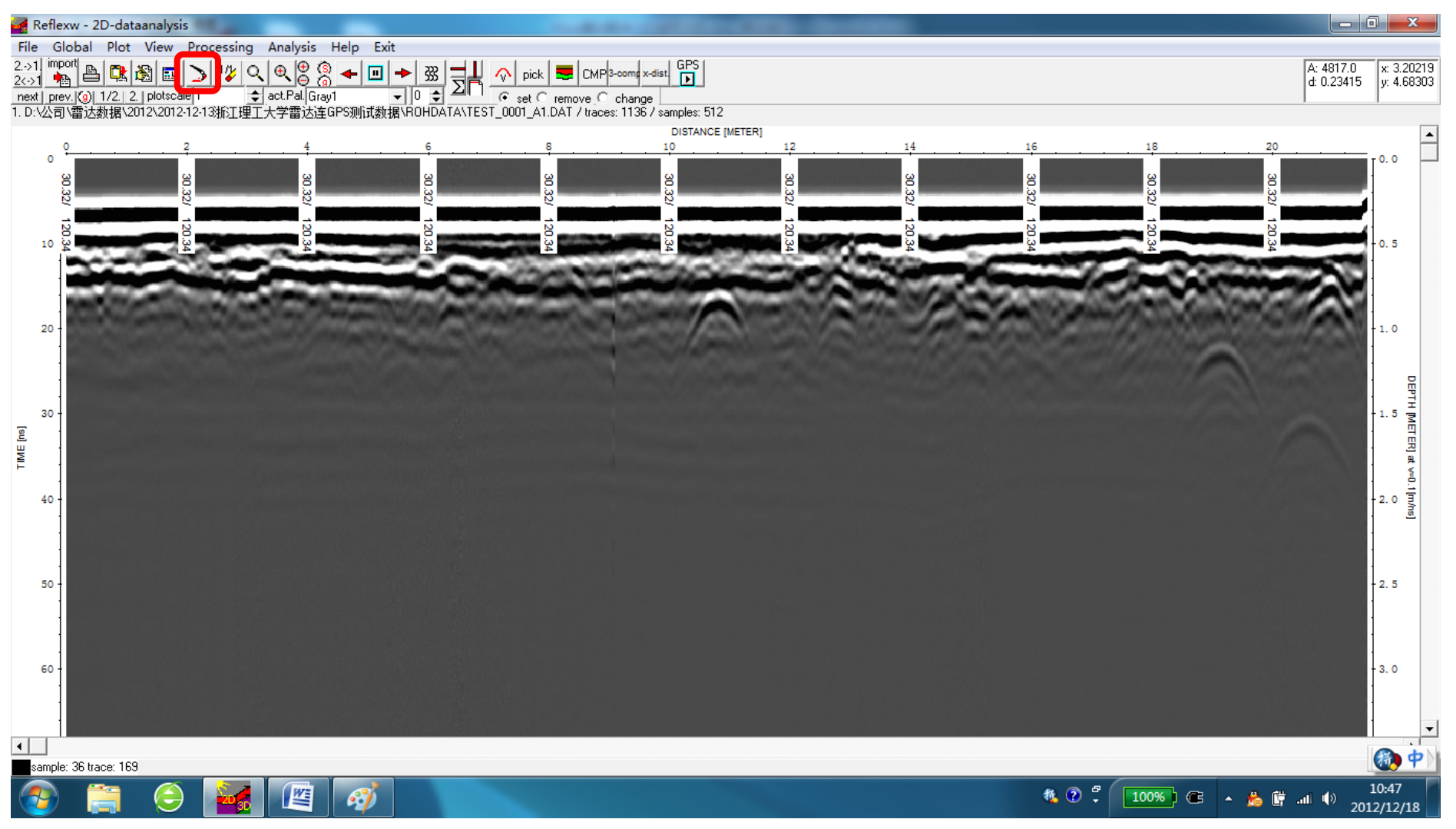

#### Way3:选择 view----show xyz-traceheader coordinates

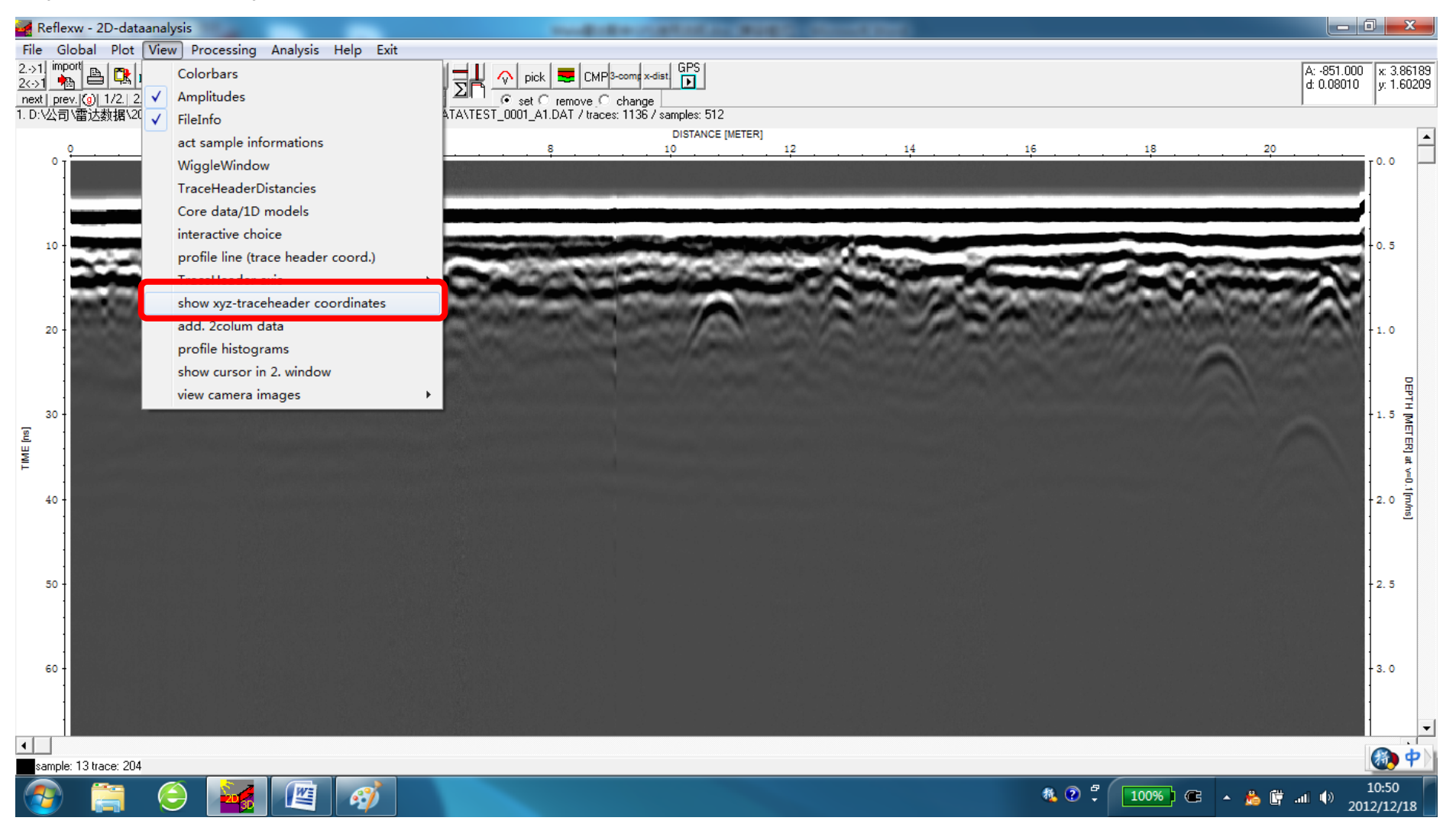

#### 出现如下界面,鼠标在剖面上滑动,右上角红色方框内显示相应的 GPS 坐标

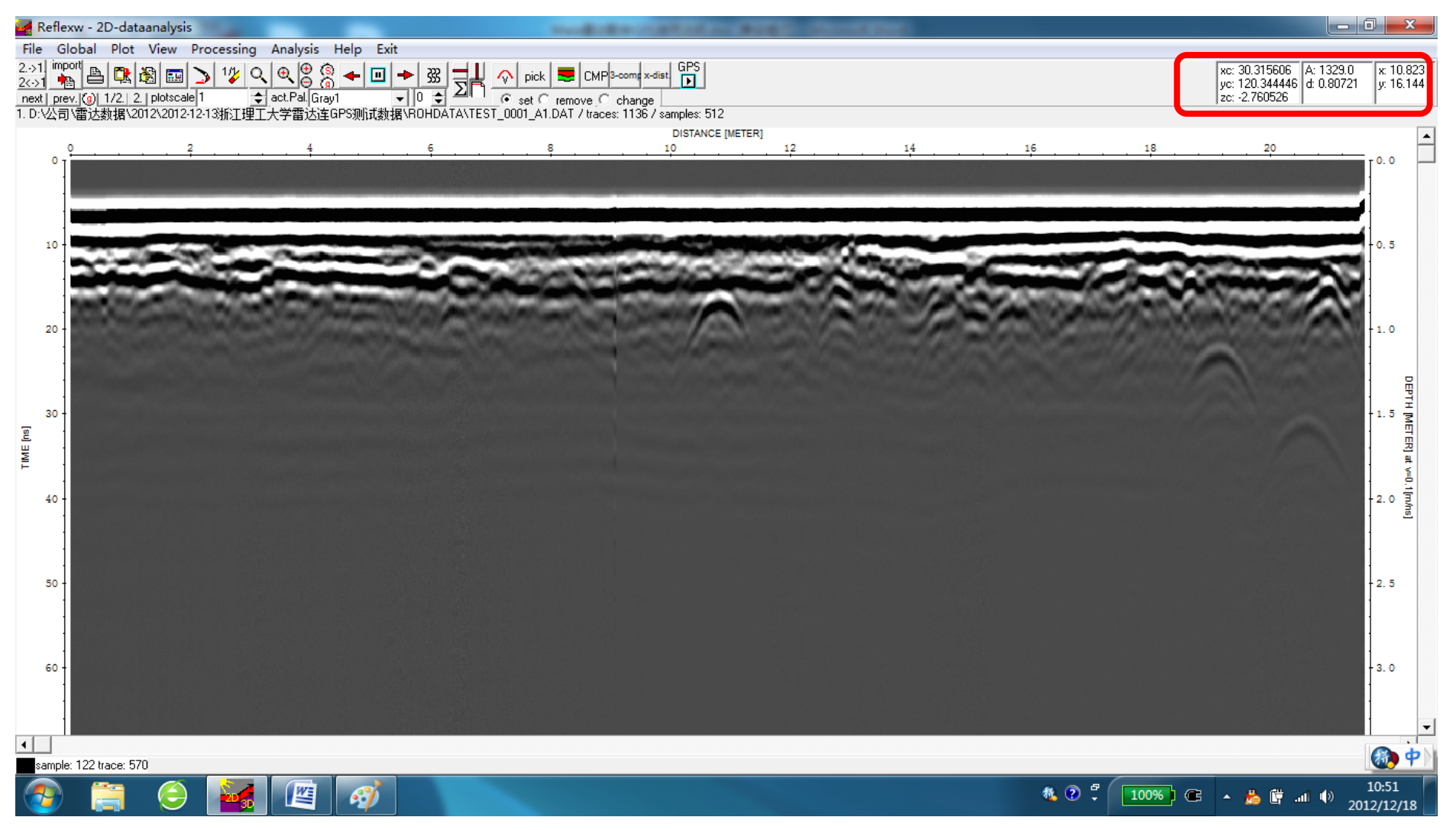